# ROKAE 路石

# EtherNet/IP 通信 × 使用手册

人类生产生活的得力伙伴

| 文件 | 名称: | EtherNet/IP 通信使用手册 |
|----|-----|--------------------|
| 单  | 位:  | 珞石(北京)机器人有限公司      |
| E  | 期:  | 2023-03            |

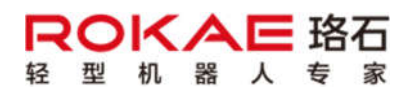

# ROKAE

# 目录

| E      | ∃录                                | 3                                  |
|--------|-----------------------------------|------------------------------------|
| 1      | 手册概述                              | 4                                  |
|        | 1.1 关于手册                          | . 4                                |
|        | 1.2 阅读对象                          | . 4                                |
|        | 1.3 操作前提                          | . 4                                |
|        | 1.4 修订                            | . 4                                |
|        |                                   |                                    |
| 2      | 简介                                | 5                                  |
| 2<br>3 | 简介<br>配置                          | 5<br>5                             |
| 2<br>3 | <b>简介</b>                         | <b>5</b><br><b>5</b><br>. 5        |
| 2<br>3 | <b>简介</b>                         | <b>5</b><br><b>5</b><br>. 5<br>. 6 |
| 2<br>3 | <ul> <li>简介</li> <li>配置</li></ul> | 5<br>5<br>. 5<br>. 6<br>. 7        |

## 1手册概述

#### 1.1 关于手册

感谢您购买本公司的机器人系统

本手册介绍了如何使用珞石机器人(以下简称珞石)xCore 控制系统 EtherNet/IP 通信功能。

1.2 阅读对象

本手册面向:

- 操作人员
- 系统集成商
- 技术服务人员

## 1.3 操作前提

读者应:

有珞石机器人安装和配置的工作经验。 受过珞石机器人 xCore 机器人控制系统操作、编程方面的培训。 对 EtherNet/IP 通信有一定了解。

#### 1.4 修订

| 版本号  | 说明               |  |
|------|------------------|--|
| v1.0 | 初版               |  |
| v1.1 | 完善注意事项,完善一点格式    |  |
| V1.2 | 增加欧姆龙 PLC 通信示例说明 |  |

# ROKAE

# 2 简介

xCore 控制系统支持控制器作为 EtherNet/IP 通信的从站(即 Adapter);通过总线设备可以配置一个 EtherNet/IP 从站设备,控制系统通过此总线设备实现与 PLC 等 EtherNet/IP 主站的通信与数据交互。

## 3 配置

## 3.1 总线设备配置

在 HMI 主界面通过菜单"通信"->"总线设备",进入总线设备编辑界面,如下图 所示。

| 类型: | 全部 | → 名称: |    |     |    | 重置 |
|-----|----|-------|----|-----|----|----|
|     | 名称 | 类型    | 模式 | 大小端 | 打开 |    |
|     |    |       |    |     |    |    |
|     |    |       |    |     |    |    |
|     |    |       |    |     |    |    |
|     |    |       |    |     |    |    |
|     |    |       |    |     |    |    |
| 名称  |    | 当前值   |    |     |    |    |
|     |    |       |    |     |    |    |
|     |    |       |    |     |    |    |
|     |    |       |    |     |    |    |
|     |    |       |    |     |    |    |
| 10  |    |       |    |     |    |    |
|     |    |       |    |     |    |    |

在总线设备页面,点击右下角 🛨 💶 ,进入新增通信总线设备页面,选择设备类型为 "EtherNetIP ",进入 EtherNet/IP 总线设备配置界面,如下图所示:

| 设备类型<br><sup>类型</sup> : EtherNetIP ~ |          |                        |     |
|--------------------------------------|----------|------------------------|-----|
| 基本信息                                 | 扩展属性     |                        |     |
| 名称: ethernet_ip_0                    | 网卡:      | 192.168.0.160 : enp4s0 | ~   |
| 模式: slaver ~                         | 只读寄存器个数: | 32                     | ~   |
|                                      | 只写寄存器个数: | 32                     | ~   |
|                                      |          |                        |     |
|                                      |          |                        |     |
|                                      |          |                        |     |
|                                      |          |                        |     |
|                                      |          |                        |     |
| 取消                                   |          |                        | 上一步 |

EtherNet/IP 总线设备相关配置参数说明如下:

| 参数      | 说明                                |
|---------|-----------------------------------|
| 名称      | 总线设备名称,不能与其他总线设备名称重复;             |
| 模式      | 选择机器人作为从站,选择"slaver"即可;           |
| 大小端     | 一般选择"CDAB"即可;                     |
| 网卡      | 选择与 EtherNet/IP 主站连接的网卡名称,下拉框会显示网 |
|         | 卡 IP 及名称                          |
| 只读寄存器个数 | EtherNet/IP 从站拥有的只读寄存器的个数,一个寄存器代  |
|         | 表 2 个字节,可选 32、64、128、248;         |
| 只写寄存器个数 | EtherNet/IP 从站拥有的只写寄存器的个数,一个寄存器代  |
|         | 表 2 个字节,可选 32、64、128、248;         |

配置好所需参数后,点击"下一步"即可创建 EtherNet/IP 总线设备,总线设备的开 启和关闭操作与其他类型总线设备一致。

注意事项:

ROKAE

- 仅支持创建一个 EtherNet/IP 总线设备,超过个数或提示错误。
- 寄存器地址均从 0 开始,选择 32,则代表拥有地址 0-31 的寄存器,在配置"寄存器"界 面配置寄存器映射时,需要注意地址范围。
- 只读、只写是站在 xCore 控制系统端来说的,只读寄存器对应 EtherNet/IP 主站的 Output 数据,只写寄存器对应 EtherNet/IP 主站的 Input 数据。
- 只读、只写寄存器个数也代表了通信的数据量,数据越多通信负载越大,在满足需求的情况下,建议尽量选择较小的寄存器个数。
- 主站配置的 Input、Output 数据的字节数应与从站的只写、只读寄存器包含的字节数保持 一致,否则可能通信失败。

#### 3.2 寄存器配置

在 HMI 主界面通过菜单"通信"->"寄存器",在设备类型中选择 "EtherNetIP",可以配置和 EtherNetIP 总线设备对应的寄存器,如下图所示:

| 新建句仔<br>设备                    |                   |                           |                    |      |     |
|-------------------------------|-------------------|---------------------------|--------------------|------|-----|
| 类型: EtherN                    | letIP             | ✓ 名称:                     | ethernet_ip_0      |      | ~   |
| 基本信息                          |                   |                           |                    |      |     |
| 名称: registe                   | r3                | 读写 :                      | 🔘 只读               | 〇只写  |     |
| 类型: bit                       |                   | ~ 是否保持:                   | ○是                 | () 否 |     |
| 起始地址: 0                       |                   | 元素个数:                     | 1                  |      |     |
| 位偏移:<br>道備移:<br>描述:           | 2 3 4<br>10 11 12 | ○ 5 ○ 6 ○ 7 ○ 13 ○ 14 ○ 1 | 8     8     5 ○ 16 |      |     |
| <b>功能</b><br><sup>功能码</sup> : |                   |                           |                    |      | Ŷ   |
| 取消                            |                   |                           |                    | 上一步  | 下一步 |

EtherNetIP 总线设备支持配置 bit、bool、byte、int16、int32、float 六种类型的寄存器,寄存器的配置及使用方法与 Modbus 总线设备一致,这里不再详述。

注意事项:

● EtherNetIP 总线设备只读、只写寄存器是两块单独的数据区,配置的只读、只写的寄存器地址可以重复。

# ROKAE

# 3.3 主站侧配置

xCore 控制器系统的 EtherNet/IP 从站默认不提供 EDS 文件,其 Assembly 配置如下 表所示:

| 类型            | Assembly Instance ID | 数据大小(单位 byte) |
|---------------|----------------------|---------------|
| Input         | 1                    | 只写寄存器个数*2     |
| Output        | 2                    | 只读寄存器个数*2     |
| Configuration | 3                    | 0             |

主站在组态时一般使用通用的 EtherNet/IP 设备(Generic EtherNet/IP device)即可。

使用 AB PLC 组态时,其典型配置如下所示:

| ieneral" Con                         | nection Module Info                                  |                |                                 |                                 |                     |        |                    | General Connection* Module Info                                                                                       |
|--------------------------------------|------------------------------------------------------|----------------|---------------------------------|---------------------------------|---------------------|--------|--------------------|----------------------------------------------------------------------------------------------------|
| Type:<br>Vendor:<br>Parent:<br>Name: | ETHERNET-MODULE (<br>Allen-Bradley<br>Local<br>robot | Generic Ethern | et Module<br>Connection Para    | meters                          |                     |        |                    | Requested Packet Interval (RPI): 10.0 + ms (1.0 - 3200.0 ms)                                                          |
| Description:                         |                                                      | ^<br>~         | Input:<br>Output:               | Assembly<br>Instance:<br>1<br>2 | Size:<br>256<br>256 | 4<br>¥ | (8-bit)<br>(8-bit) | □ Major FaultOn Controller If Cornection Fails While in Run Mode 建议取消比勾选<br>☑ Use Unicast Conrection over EtherNet/IP |
| Comm Format:                         | Data - SINT                                          | ~              | Configuration:                  | 3                               | 0                   | ▲<br>▼ | (8-bit)            | Module Fault                                                                                                    |
| IP Addres     Host Nam               | ss: 192 . 168 . 2                                    | 2 . 160        | Status Input:<br>Status Output: |                                 |                     |        |                    |                                                                                                    |

使用汇川或其他基于 CodeSys 的 PLC 组态时,其典型配置如下图所示,其中"超时 倍增"建议设置为 512,可提升通信稳定性。

~

~

~

~

| 连接名称                    | RPI(ms)                               | O>T 大小(byte)        | T>O 大小(byte)                | 代理配置大小(byte)  | 目标配置大小(byte) | 连接路径           |
|-------------------------|---------------------------------------|---------------------|-----------------------------|---------------|--------------|----------------|
| 普通连接                    | 10                                    | 256                 | 256                         |               |              | 20 04 24 03 2C |
| 编辑连接                    |                                       |                     |                             |               |              |                |
| 连接路径设                   | 置                                     |                     |                             |               |              | 确定             |
| <ul> <li>普通道</li> </ul> | [接<br>今 <b></b>                       |                     |                             |               |              | 取消             |
| ⊠狙                      | 台配古<br>**ID+ 16#4                     | 交通(10-1)            | 5+3 届M II                   | 16#3          |              |                |
|                         | A 1/45 (a                             |                     | Jend III to                 |               |              |                |
| ⊠粗                      | 合:月耗(0>1)<br>★ID: 16#4                | 至例10-1              | 6=2 届性 17                   | 16#3          |              |                |
|                         | ~ = + cr                              |                     | Jad I T 1                   |               |              |                |
| ⊠狙                      | 音生产(1>0)<br>本ID: 16#4                 | <u> </u>            | 6#1 属性 II                   | : 16#3        |              |                |
|                         | · · · · · · · · · · · · · · · · · · · | 2001011             |                             |               |              |                |
| U BLEX                  |                                       |                     |                             |               |              |                |
| 通用参数                    |                                       |                     |                             |               |              |                |
| 数 连接路径                  | 20.0                                  | 4 24 03 20 02 20 01 |                             |               |              |                |
| -                       |                                       |                     |                             |               |              | t" (T          |
| 。 触发类型                  | 循环                                    | 的                   | <ul> <li>RPI(ms)</li> </ul> | 10 🖨          |              | ete            |
| - Associate             |                                       |                     |                             |               |              |                |
| 传输类型                    | 专有                                    | 所有者                 | ✓ 超时倍地                      | <b>5</b> 12 ~ |              |                |

#### 注意事项:

0->T大小(Bytes)

连接类型

连接优先级

固定/变量

转换格式

禁止时间(ms)

代理配置大小(Bytes)

目标配置大小(Bytes)

256

0

0

点对点

固定

0

Scheduled

32 Bit 运行/空闲

\$

主站在通信组态时 RPI 周期一般设置为 10ms 即可,最小不低于 5ms。 •

~

~

~

主站侧配置的输入、输出数据大小应与从站侧保持一致,否则可能出现通信失败。 •

T-->0 大小(字节) 256

点对点

固定

纯数据

A V

0

Scheduled

连接类型

连接优先级

固定/变量

转换格式

禁止时间(ms):

在使用欧姆龙 PLC 与 xCore 进行通信时,由于欧姆龙 PLC 的组态软件不提供 Generic EtherNet/IP device 设备配置,此时需要导入 xCore EIP 从站的 EDS 文件,可从: xcore/env/总线 配置/EtherNetIP EDS 文件 • Rokae Downloads 下载针对欧姆龙 PLC 适配的 EDS 文件,然后将 EDS 文件导入欧姆龙 PLC 组态软件,进行正常配置后即可实现和 xCore 控制系统的通信。PLC 组态软件 和 xCore EIP 总线设备的典型配置如下所示,注意红框内两侧的字节数应保持一致, PLC 侧输入、 输出目标变量的值分别为1、2。

| 1全局变量  | EtherNet/IP设备             | 列表 内置EtherNe                 | /P端口设置 连 >                  | <             |           |                   |                |              |                         |                     |       |             | 4                | 工具箱         |             |            |
|--------|---------------------------|------------------------------|-----------------------------|---------------|-----------|-------------------|----------------|--------------|-------------------------|---------------------|-------|-------------|------------------|-------------|-------------|------------|
| 0.     | <mark>叶</mark> 提 连接       |                              |                             |               |           |                   |                |              |                         |                     |       |             |                  | 目标设备        | i8.1.160 xC | oreEIP 版本2 |
| - 11   | ▼ 连接<br>连接/最大:2 / 3       | 32                           |                             |               |           |                   |                |              |                         |                     |       |             |                  |             |             |            |
| ata    | 目标设备<br>192.168.1.160 xCo | i 连接名称<br>reEIP版 default_001 | 连接I/O类型<br>xCore Connection | [输入/输出]       | 日标变量<br>1 | 大小[字节] <br>128 in | 起始变量<br>put128 | 大小[字†<br>128 | 月) 连起<br>Point to Point | 类型<br>connection    | E RPI | 売秒) I<br>Ri | 超时值 ()<br>1×4    |             |             |            |
|        |                           |                              |                             | 輸出            | 2         | 128 ol            | uput128        | 128          | Point to Point          | connection          |       |             |                  |             |             |            |
| AA Pab | ot Assist                 |                              |                             |               |           |                   |                |              |                         |                     |       |             |                  | <u>-</u> +  | ŵ           |            |
| <      | OCASSISC.                 |                              |                             |               |           |                   |                |              |                         |                     |       |             |                  | Q 交量名       | 「大」         | N(李节) I    |
| 编程     | 设置通信                      | 安全 工艺包                       | 日志 选项                       |               |           |                   | <b>4</b>       | 清除报警         | Xtool0                  | <mark></mark> wobj0 | 0     | 状态监控        | D79A             | ġ           |             |            |
| ¢      |                           | 类型:全部                        | ~ 名                         | 称:            |           |                   |                |              |                         |                     | 重置    | Jog         | Ŷ                |             |             |            |
| 系统IO   |                           | 名称                           | 3                           | き型            | 模式        | 大                 | 小端             |              | IJЯ                     |                     |       | 2096        | <b>→</b>         |             |             |            |
| 总线设    | <b>율</b>                  | 1 ethernet                   | p_1 Ethe                    | rNetiP        | slaver    | G                 | DAB            |              |                         |                     |       | -           |                  |             |             |            |
| 寄存器    |                           |                              |                             |               |           |                   |                |              |                         |                     |       |             |                  |             |             |            |
| IO 设备  | ŧ                         |                              |                             |               |           |                   |                |              |                         |                     |       | $\sim$      | 0                |             |             |            |
| 外部通    | 信                         |                              |                             |               |           |                   |                |              |                         |                     |       | Θ           | n ( <del>]</del> | )           |             |            |
| 电爪吸    | 盘                         |                              |                             | 200           |           |                   |                |              |                         |                     |       | Θ           | 12 A             | -)          |             |            |
| ±⊓%    | -                         | 名称                           | È                           | 当前值           |           | 1                 |                |              |                         |                     |       | ~           |                  |             |             |            |
|        | <u>-</u>                  | 网卡                           |                             | 192.168.1.160 | : enp3s0  |                   |                |              |                         |                     |       | Θ           | 13 (H            | )           |             |            |
| 1 编码器  |                           | 只读奇仔藏个                       | ex i                        | 64<br>64      |           |                   |                |              |                         |                     |       | Θ           | 14 A             | -) III # 25 |             |            |
| OPC-U  | A                         | 1.88,5104 (2017)             |                             |               |           |                   |                |              |                         |                     |       | 0           |                  | 在他          | 102         | 168 1 5    |
|        |                           |                              |                             |               |           |                   |                |              |                         |                     |       | $\Theta$    | 15 A             | - R/ALM     | 6 运行        | 模式         |

# 3.4 连接状态说明

xCore 控制系统 EtherNet/IP 从站在和主站正常建立通信后,在状态监控"网络连接"里一般会显示如下的连接状态:

| 名称                                           | 美別            |                          | 四國    | 状态   |
|----------------------------------------------|---------------|--------------------------|-------|------|
| <ul> <li>ethernet_ip_3:EtherNetIP</li> </ul> | FIELDBUS      | enp1s0:tcp/udp           | 44818 | 正在监听 |
|                                              |               | session[192.168.2.99]    | 63550 | 已连接  |
|                                              |               | connection[192.168.2.99] | 2222  | 已连接  |
| modbus_0:MODBUS                              | FIELDBUS      | 0.0.0                    | 6666  | 已关闭  |
| RCI                                          | RCI           | 127.0.0.1                | 1337  | 已关闭  |
| SYS_SOCKET                                   | SOCKET_SERVER |                          |       |      |

session 连接一般用于发送显示消息,建立连接后一段时间可能会自动关闭,属于 正常现象,此连接是否保持由主站的处理机制决定。

connection 连接用于 IO 数据交互,正常连接时会一直存在。

注意事项:

● 在主站 PLC 重新下载工程或 xCore 控制系统重新加载 RL 工程时, EtherNet/IP 的连接状态可能会发生变化,此现象属于正常。